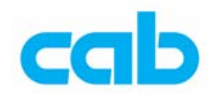

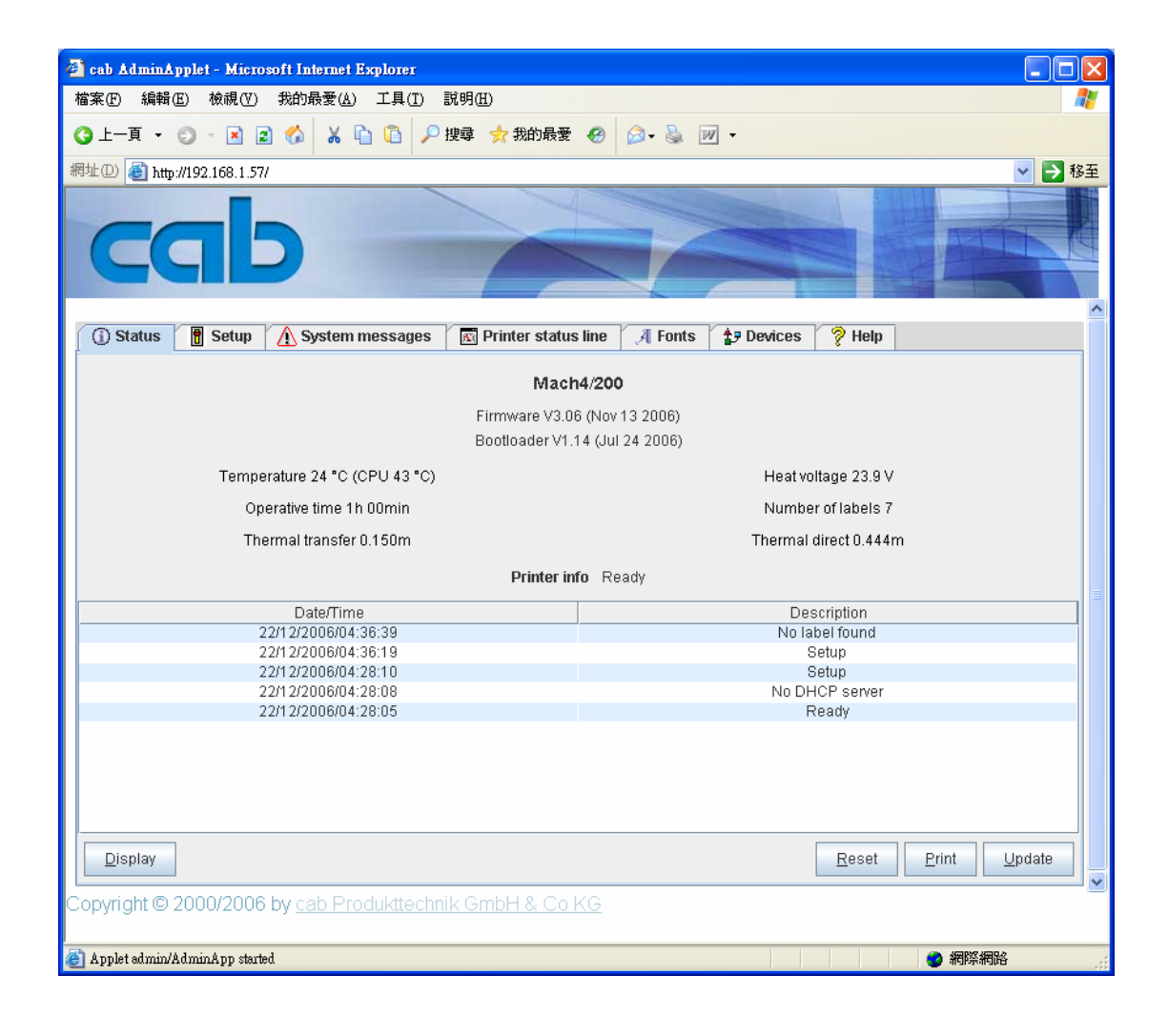

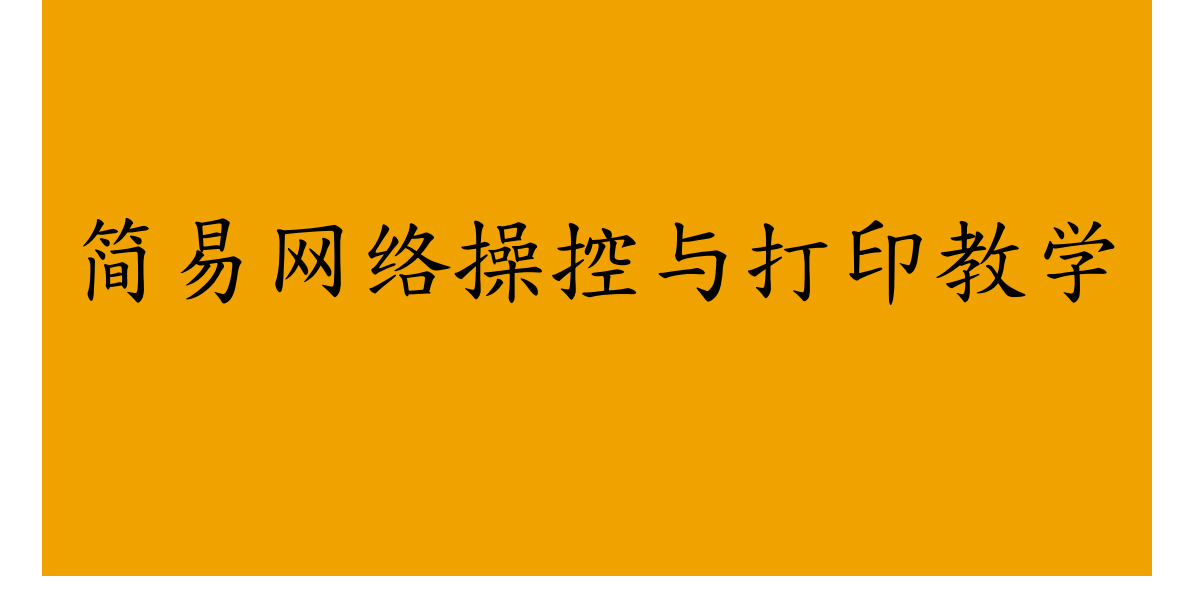

cab Technology Co., Ltd.

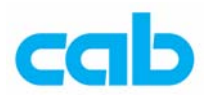

由于 cab 条码机具有网络联机功能,可利用条码机之 DHCP 或手动设定 IP 来连接网络,达到远程设定条码机参数与打印卷标等的功能,只要知道条码机之 IP,任何一台远程计算机都可透过 IE 或 Netscape 等浏览器联机即可 操控此条码机,同时亦可在 DOS 模式下,透过网络 IP 打印指令的方式直接 打印卷标档案;而条码机可设定密码,避免未经授权的计算机操控此条码机。

## 一、网络联机设定

由于 cab 条码机具有 DHCP 功能,因此如果操作者的网络环境具有 DHCP 功能,可启用条码机的 DHCP 功能,则条码机会自动取得 IP 地址, IP 的地址可按条码机上的 menu 切换到设定状态,然后在条码机简易讯息(Short status)选项下,按面板上键盘中间的 Enter 键,在显示的内容里往下按,就会显示 DHCP-IP 所分配到的 IP 地址;

如网络环境无 DHCP 功能,则可手动设定 IP,方法如下:

- 1. 在开启条码机电源且插上网络线联机到网络;
- 2. 按条码机面板键盘上的 menu 切换到设定状态;
- 3. 进入设定(Setup)再进入接口(Interfaces)目录;
- 再进入 Ethernet 后,于 DHCP 选项按中间 Enter 按键,以左右键切换成 Off,完成设定后,按中间 Enter 按键退出此项设定,DHCP 默认值为 ON (启动);
- 5. 在 DHCP 改成 Off 后,按右键会出现 IP 选项,按中间 Enter 按键即可设定 IP 地址,左右键为 IP 位置,上下键为更改数值,设定完成后,按中间 Enter 按键退出此项设定;若 DHCP 为 ON 的状态,则不会有此 IP 设定选项;
- 在 IP 设定选项右边的网络子罩遮(Mask)选项里,默认值为 255. 255.
   255..0,通常不需要再做更改,如有需要更改,则按照上一步骤方式更改即可;
- 7. 在网络子罩遮(Mask)选项右边的 Gateway 选项设定,则依操作者的 网络环境去设定,此设定请询问公司网管人员;

完成 IP 设定后,请记下该 IP,例如此范例为 192.168.1.57,以便待会网络 联机;

在网络联机之前,请先确认计算机已安装 Java 虚拟器,如尚未安装,则可 到 Java 网站免费下载安装:

## Java Runtime Environment

http://www.java.com/

安装好 Java 后,则开启浏览器,输入先前设定的 IP,如联机正常,则会显示此画面:

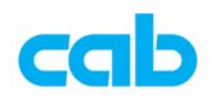

| 🕙 cab AdminApplet - Microsoft Internet Explorer                                                                              |                                                                             |  |  |  |  |
|----------------------------------------------------------------------------------------------------|-----------------------------------------------------------------------------|--|--|--|--|
| 檔案(F) 編輯(E) 檢視(Y) 我的最愛(A) 工具(T) 說                                                                                            | 明田 🦧                                                                        |  |  |  |  |
| 🔇 上一頁 🗸 🜍 - 🖹 🗟 🏠 👗 🖺 🖉 🥬                                                                                                    | 幸 🛧 我的最爱 🐵 😥 🎍 📝 👻                                                          |  |  |  |  |
| 網址① 🕘 http://192.168.1.57/                                                                                                   | ▼ 🋃 移至                                                                      |  |  |  |  |
| cab                                                                                                    |                                                                             |  |  |  |  |
| 🕦 Status 📲 Setup 🔥 System messages                                                                                           | 🔯 Printer status line 🛛 🗿 Fonts 🛛 打 Devices 🧳 Help                          |  |  |  |  |
|                                                                                                    | Mach4/200<br>Firmware V3.06 (Nov 13 2006)<br>Bootloader V1.14 (Jul 24 2006) |  |  |  |  |
| Temperature 24 °C (CPU 43 °C)                                                                                                | Heat voltage 23.9 V                                                         |  |  |  |  |
| Operative time 1h 00min                                                                                                    | Number of labels 7                                                          |  |  |  |  |
| Thermal transfer 0.150m                                                                                                    | Thermal direct 0.444m                                                       |  |  |  |  |
| Printer info Ready                                                                                                    |                                                                             |  |  |  |  |
| Date/Time<br>22/12/2006/04:36:39<br>22/12/2006/04:36:19<br>22/12/2006/04:28:10<br>22/12/2006/04:28:08<br>22/12/2006/04:28:05 | Description No label found Setup Setup No DHCP server Ready                 |  |  |  |  |
| Display<br>Copyright © 2000/2006 by <u>cab Produkttechnik</u>                                                                | Reset Print Update SmbH & Co KG                                             |  |  |  |  |
| 🗿 Applet admin/AdminApp started                                                                                              |                                                                             |  |  |  |  |

如在浏览器开启上面 IP 画面时,同时有出现下面窗口,则是在提示操作者 在更改条码机参数前,必须先在条码机设定条码机密码:

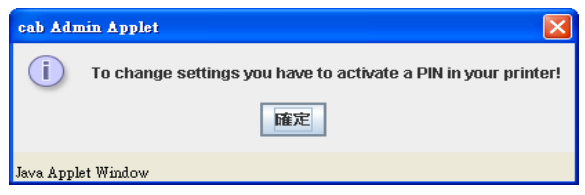

条码机密码(PIN)设定方式如下:

- 1. 按条码机面板键盘上的 menu 切换到设定状态;
- 2. 进入设定(Setup)目录里的最后一个安全设定(Security)设定;
- 3. 按中间 Enter 按键将默认值关(Off)改成开(On),再按中间 Enter 按 键退出;
- 4. 按右键进入 PIN 选项,再按中间 Enter 按键将默认值 0000 改成所要设定的密码(四位数字),例如设定成 0000;请牢记此密码,如遗失此设定密码,则需请相关专员才能解开!

密码(PIN)设定完成后,可直接在 IP 窗口里修改条形码机参数,条码机不 需重开机就可直接套用新的设定;

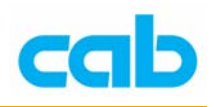

## 二、开启条码机 LPD 功能

如要在 DOS 模式下,透过网络打印指令直接打印卷标文件,则需开启条码 机的 LPD 功能,此功能选项并不会出现在条码机面板上,必须藉由浏览器 进入条码机设定画面后,才会有该选项可做更改,更改方式如下:

- 1. 在完成条码机 IP 设定与密码(PIN)设定后,开启浏览器,进入所设定的 IP 页面
- 在此 IP 页面里, 进入 Setup 页面,并进入画面内的 Setup→Ethernet→LPD,

将默认值关(Off)改成开(On),然后按下方的Set,并输入密码(PIN)

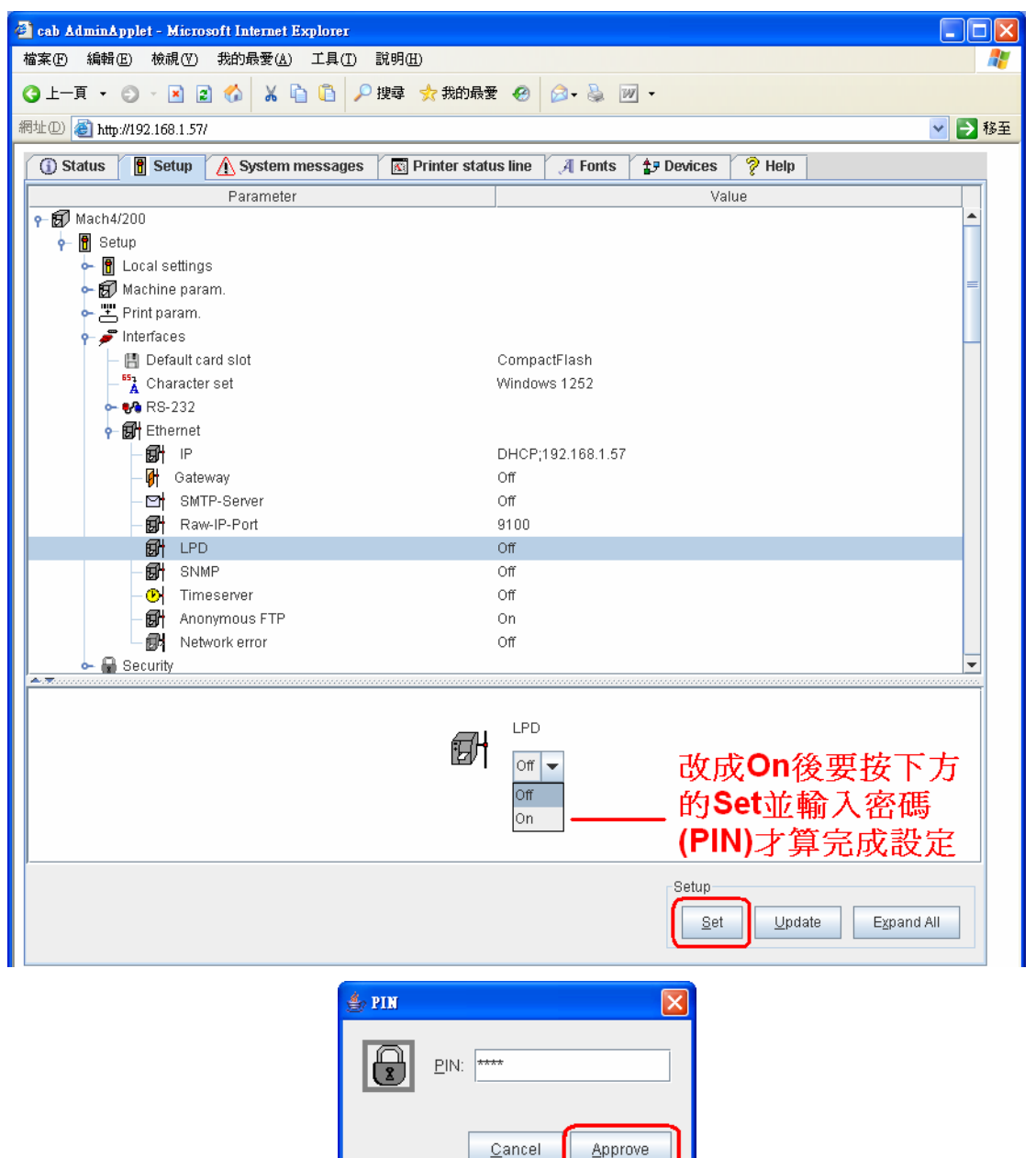

Java Applet Window

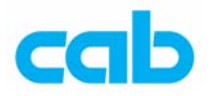

3. 完成密码(PIN)输入后,可按 Update 更新窗口状态,以确认有成功更 改此设定,此时 LPD 设定应该是 On:

| 🗿 cab AdminApplet - Microsoft Internet Explorer |                                 |                      |          |
|-------------------------------------------------|---------------------------------|----------------------|----------|
| 檔案 ④ 編輯 ④ 檢視 ♥ 我的最愛 ④ 工具 ①                      | 說明(出)                           |                      |          |
| ③上─頁 - ◎ - ≥ ≥ ☆ よ े 〕 ₽                        | 搜尋 숡 我的最愛 🥝 🔗 🎍 🗵               | v •                  |          |
| 網址① 🕘 http://192.168.1.57/                      |                                 |                      | 💙 🄁 移至   |
| 🛈 Status 🔋 Setup 🔥 System messages              | 📧 Printer status line 🛛 🥂 Fonts | 🛃 Devices 💡 Help     |          |
| Parameter                                       |                                 | Value                |          |
| <b>♀- (37)</b> Mach4/200                        |                                 |                      | <b>^</b> |
| 🖕 🖪 Setup                                       |                                 |                      |          |
| 🖙 🖥 Local settings                              |                                 |                      |          |
| 🗢 🗊 Machine param.                              |                                 |                      | =        |
| 🕶 📇 Print param.                                |                                 |                      |          |
| 🔶 🥭 Interfaces                                  |                                 |                      |          |
| — 📳 Default card slot                           | CompactFlash                    |                      |          |
| - 📸 Character set                               | Windows 1252                    |                      |          |
| ⊶ 🚱 RS-232                                      |                                 |                      |          |
| 🔶 🗊 Ethernet                                    |                                 |                      |          |
| - 🗊 H                                           | DHCP;192.168.1.57               |                      |          |
| — 🕼 Gateway                                     | Off                             |                      |          |
| - 🖂 SMTP-Server                                 | Off                             |                      |          |
| - 🗊 Raw-IP-Port                                 | 9100                            |                      |          |
| 🗊 LPD                                           | On                              |                      |          |
| - 🔂 SNMP                                        | Off                             |                      |          |
| - 🕑 Timeserver                                  | Off                             |                      |          |
| - 🔂 Anonymous FTP                               | On                              |                      |          |
| - 📴 Network error                               | Off                             |                      |          |
| 👝 🖶 Security                                    |                                 |                      | -        |
|                                                 |                                 |                      |          |
|                                                 |                                 |                      |          |
|                                                 |                                 |                      |          |
|                                                 |                                 |                      |          |
|                                                 |                                 |                      |          |
|                                                 |                                 |                      |          |
| ,                                               |                                 |                      |          |
|                                                 |                                 | Setup                |          |
|                                                 |                                 | Set Update Expansion | d All    |
|                                                 |                                 |                      |          |

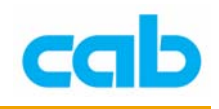

## 三、在 DOS 模式下打印卷标文件

在完成条码机 IP、密码(PIN)与 LPD 设定后,此时便可在 DOS 模式下, 直接键入网络打印指令,即可打印卷标档案,方法如下:

1. 准备扩展名为 LBL 的标签档案,如无此类标签档案,则可将下列指令储 存成 cab.LBL 檔:

| nm              |
|-----------------|
| J               |
| OR              |
| H100            |
| Se;0,0,10,10,20 |
| F5,5,0,3,5;cab  |
| 45              |
|                 |

-----

- 在条码机上安装碳带与卷标纸,卷标纸尺寸为宽 20mm,长 10mm,或 比这尺寸大的标签纸也可,连续纸或有间隔(Gap)的纸都可以,此范 例设定是连续纸;
- 3. 在 DOS 环境下输入网络 IP 打印指令:

```
Ipr -S 192.168.1.57 -P Ip cab.LBL
按下 Enter 后,条码机会立刻打印五张印有 cab 内容的标签;
请注意指令大小写与空格的区分!
```

| C:\WINDOWS\system32\cmd.exe            | - 🗆 🗙 |
|----------------------------------------|-------|
| D:\>lpr -S 192.168.11.57 -P lp cab.LBL |       |
| D: \>                                  |       |
|                                        | -     |

由于编码问题,此网络 IP 打印卷标文件的功能,目前不支持卷标文件内含 有繁中或简中的中文字型!